大腿骨近位部骨折地域連携パス改定操作マニュアル

作成日: 令和4年5月30日(月)

## 1.二次性骨折予防継続管理料1を算定する場合。

(1)入力する場合。

以下の①~⑥までを操作します。

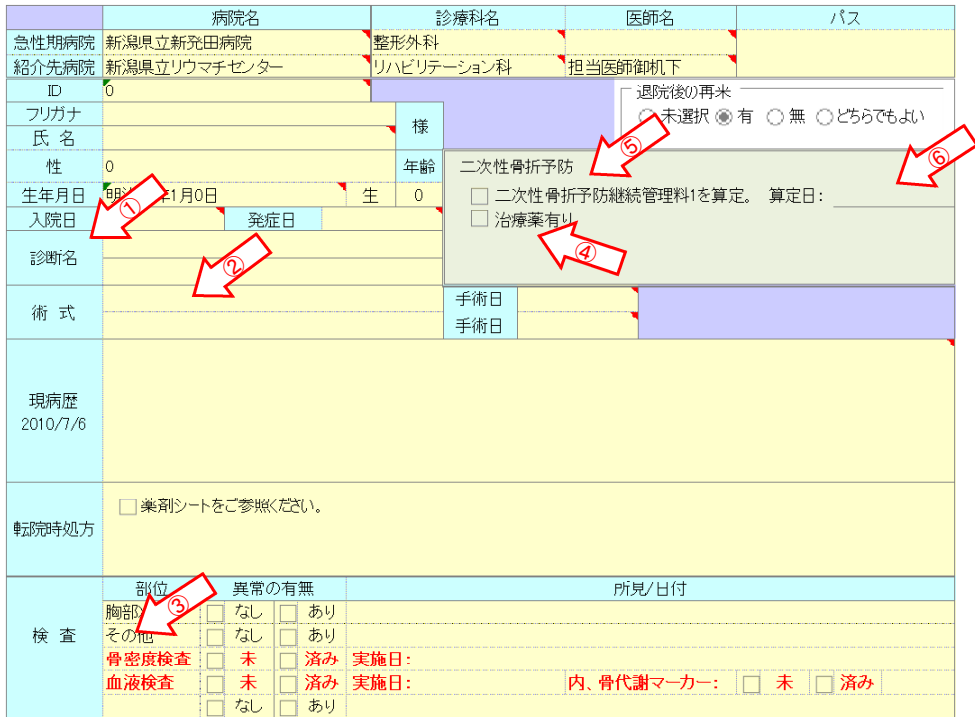

#### ①診断名

| _ | 性        | 0 年齢 二次性骨折予                                      |
|---|----------|--------------------------------------------------|
|   | 生年月日     | 明治33年1月0日                                        |
|   | 入院日      | 発症日                                              |
|   | 診断名      | 左大腿骨頚部骨折                                         |
|   | 術 式      | 右大腿骨頚部骨折<br>左大腿骨転子部骨折<br>右大腿骨転子部骨折               |
|   |          | 丘転子下骨折             右転子下骨折             ら選択してください。 |
|   | 現病歴      |                                                  |
|   | 2010/7/6 |                                                  |

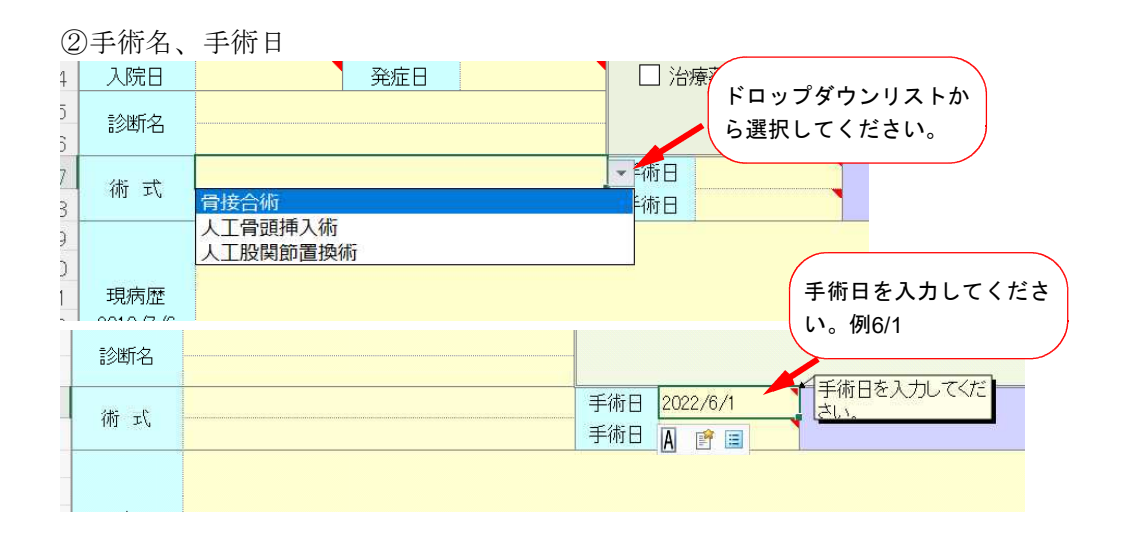

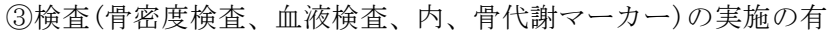

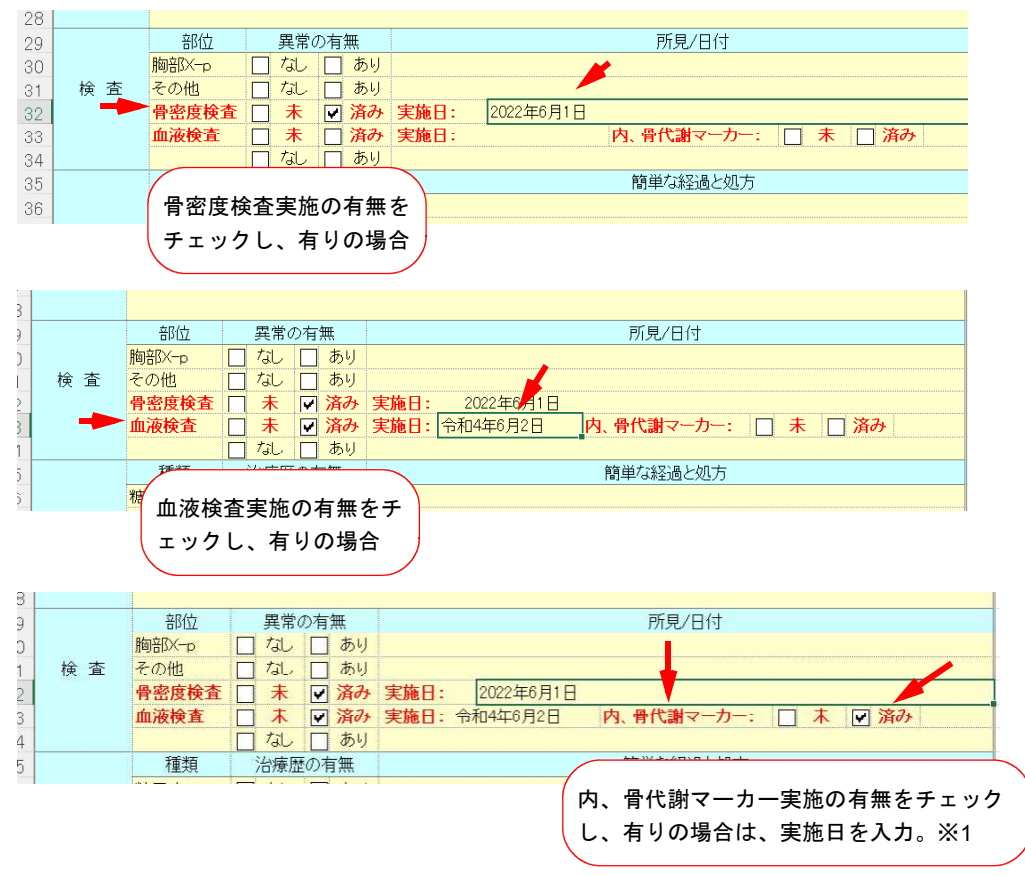

※1 標準で『未』にチェックが入っています。

④治療薬

| 1      |      |             |      |               | 18936   | الارتباب المكار |        |     |   |  |
|--------|------|-------------|------|---------------|---------|-----------------|--------|-----|---|--|
| 1      | 氏 名  |             | ায়ং |               |         |                 |        |     |   |  |
| 2      | 性    | 0           | 年齢   | 二次性骨          | 折予防     |                 |        |     |   |  |
| 3      | 生年月日 | 明治33年1月0日 生 | 0    | <b>\</b> 🗆 =% | 2性骨折予防約 | 継続管理料1を         | 算定。 算知 | 2日: |   |  |
| 4      | 入院日  | 発症日         |      | ▶ □ 治療薬有り     |         |                 |        |     |   |  |
| 5<br>6 | 診断名  |             |      |               |         |                 |        |     |   |  |
| 7      | 21D  |             |      | 手術日           | 2       |                 |        |     |   |  |
| 8      | 術 玩  |             |      | 手術日           | 治療薬な    | がある場合           | 合は、チ   | ェック |   |  |
| 9      |      |             |      |               | を入わっ    | - ノ だ さ         | ۱ X 2  |     |   |  |
|        |      |             |      |               | 2 110   |                 | •° *Z  |     | / |  |

## ※2 標準で『治療薬有り』にチェックが入っています。

| 使用薬剤に<br>を入れてく;                  | チェック<br>ださい。                        |                                   |                                                                                              |                   | Microsoft Excel              | × |            |
|----------------------------------|-------------------------------------|-----------------------------------|----------------------------------------------------------------------------------------------|-------------------|------------------------------|---|------------|
| 4<br>5<br>5<br>7<br>3            | ☑ 薬剤シー                              | トをご参照く                            | ださい。                                                                                         |                   | 処力を印刷して下さい                   | ( | メッセージのOkをク |
| 9<br>0<br>1_ 検査<br>2_<br>3_<br>4 | 部位<br>胸部X-p<br>その他<br>骨密度検査<br>血液検査 | 異常の<br>□ なし<br>□ なし<br>□ 未<br>□ 未 | D有無<br>あり<br>あり<br>あり<br>予<br>済み<br>あり<br>あり<br>あり<br>あり<br>あり<br>あり<br>あり<br>あり<br>あり<br>あり | 実施日: 2<br>実施日: 令和 | OK<br>022年6月1日<br>4年6月2日 内、伊 |   | リックしてください。 |

#### ④二次性骨折予防継続管理料1の算定の有無

|     | 以石        |               |                          |          | 八道パ木「   |  |  |  |  |
|-----|-----------|---------------|--------------------------|----------|---------|--|--|--|--|
| 12  | 性         | 0 年           | 齢 二次性骨折予防                |          | 2 有     |  |  |  |  |
| 13  | 生年月日      | 明治33年1月0日 生 C | ● 二次性骨折予防継続管理料1を算定。 算定日: |          | 3 無     |  |  |  |  |
| 14  | 入院日       | 発症日           | □ 治療薬有り                  |          | 4 どちらでも |  |  |  |  |
| 15  | =/http:// |               | Microsoft Excel          | $\times$ | 0       |  |  |  |  |
| 16  | 診断名       |               |                          |          | 0       |  |  |  |  |
| 17  | 112 100   |               |                          |          | 0       |  |  |  |  |
| 18  | 術式        | 1を算定にチェック     | 1を算定にチェック                |          |         |  |  |  |  |
| 10  |           |               |                          |          | 1       |  |  |  |  |
| 20  |           |               |                          |          |         |  |  |  |  |
| 21  | 現病歴       |               | メッセージのOkをク 📂 🔍           |          |         |  |  |  |  |
| 22  | 2010/7/6  |               |                          | _        | [       |  |  |  |  |
| 0.2 |           |               | (リックしてくたさい。)             |          |         |  |  |  |  |

⑤二次性骨折予防継続管理料1の算定日

|   |      | U           |      |                                  |
|---|------|-------------|------|----------------------------------|
| 1 | 氏名   |             | ায়ং |                                  |
| 2 | 性    | 0           | 年齢   | 二次性骨折予防                          |
| 3 | 生年月日 | 明治33年1月0日 生 | 0    | ☑ 二次性骨折予防継続管理料1を算定。算定日: 2022/6/5 |
| 1 | 入院日  | 発症日         |      | □ 治療薬有り                          |
| 5 | 診断名  |             |      |                                  |
| 7 |      |             |      | 手術日 2022/6/1 算定日はバス人力日が          |
| - | 術 式  |             |      | 自動で記載されます。                       |
|   |      |             |      |                                  |

#### 2.二次性骨折予防継続管理料2を算定知する場合。

### (1)入力する場合。

①二次性骨折予防継続管理料2を算定の有無

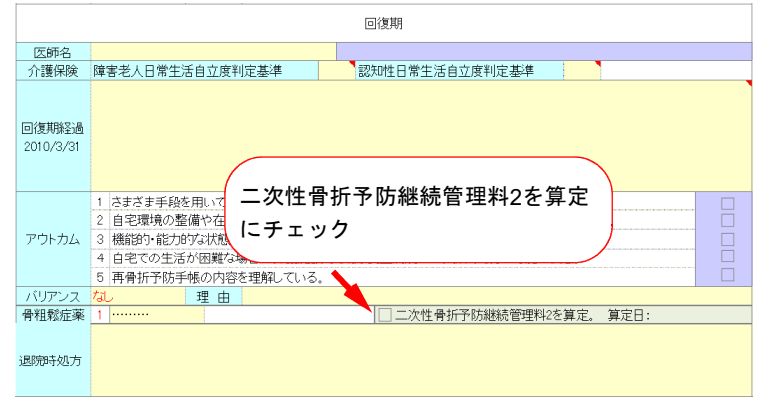

②二次性骨折予防継続管理料2の算定日

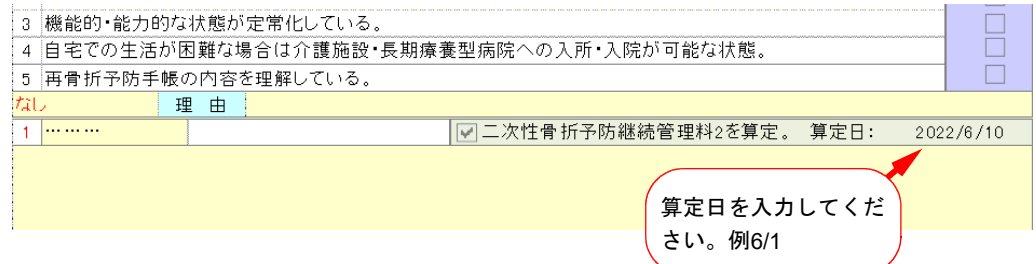

## 3.二次性骨折予防継続管理料算定連絡票印刷する場合。

| (]                     | Dボタ                         | ンからの印刷する                                     | 5.                              |                                                                                    |                                    |                     |                   |                                       |
|------------------------|-----------------------------|----------------------------------------------|---------------------------------|------------------------------------------------------------------------------------|------------------------------------|---------------------|-------------------|---------------------------------------|
| Va                     | 3 .                         | $\checkmark$ : $\times \checkmark f_x$       |                                 |                                                                                    |                                    |                     |                   |                                       |
|                        | ABCD                        | EFGHIJKLMNO                                  | PQRSTUVW                        | X Y Z AAABAC                                                                       |                                    |                     | AJAKALAN          | AN A                                  |
| 1                      | 医師                          | 看護リハ                                         | パスピュー                           | 情報                                                                                 |                                    | 2022/               | 5/30              |                                       |
| 2                      | 利田方注                        | 診療情報提供書 連終要印度                                |                                 | l,                                                                                 |                                    |                     |                   |                                       |
| 4                      |                             | 砂原用取延供者                                      | <sup>79</sup>                   |                                                                                    |                                    |                     |                   |                                       |
| 5                      |                             | 0                                            | 100                             |                                                                                    | /  方                               | 57-1210-1218        | <b>/</b> 星 方      |                                       |
| ~                      |                             | U                                            | 成                               | 急性期                                                                                | 1本 1于                              | 回復期                 | 1本 1子             |                                       |
| b                      |                             | 病院名                                          |                                 | 急性期<br>医師名                                                                         | 17 17                              | 回復期<br>パス           | 17 1 <del>7</del> |                                       |
| б<br>7                 | 急性期病院                       | 病院名<br>新潟県立新発田病院                             | 戚<br>診療科名<br>整形外科               | 急性期医師名                                                                             |                                    | <u>回復期</u><br>パス    | IA 17             |                                       |
| ь<br>7<br>8            | 急性期病院<br>紹介先病院              | 病院名<br>新潟県立新発田病院<br>新潟県立リウマチセンター             | 成<br>診療科名<br>整形外科<br>リハビリテーション科 | 急性期<br>医師名<br>担当医師御机下                                                              | 1¥ 1 <del>7</del>                  | <u>回復期</u><br>パス    | 17                |                                       |
| ь<br>7<br>8<br>9       | 急性期病院<br>紹介先病院<br>D         | 病院名<br>新潟県立新発田病院<br>新潟県立リウマチセンター<br>0        | 戚<br>診療科名<br>整形外科<br>リハビリテーション科 | 急性期<br>医師名<br>也当医師御机下<br>「退院後の再                                                    | 味 ++<br>味                          | <u>回復期</u><br>パス    |                   | · · · · · · · · · · · · · · · · · · · |
| 5<br>7<br>8<br>9<br>10 | 急性期病院<br>紹介先病院<br>D<br>フリガナ | 病院名<br>病院名<br>新潟県立新発田病院<br>新潟県立リウマチセンター<br>0 | 成<br>診療科名<br>整形外科<br>リハビリテーション科 | <ul> <li>急性期</li> <li>医師名</li> <li>担当医師御机下</li> <li>退院後の単</li> <li>人未選択</li> </ul> | 味 ++<br>·<br>·<br>·<br>·<br>·<br>· | 回復期<br>パス<br>)無 ○どち | 976JU             | 2 有                                   |

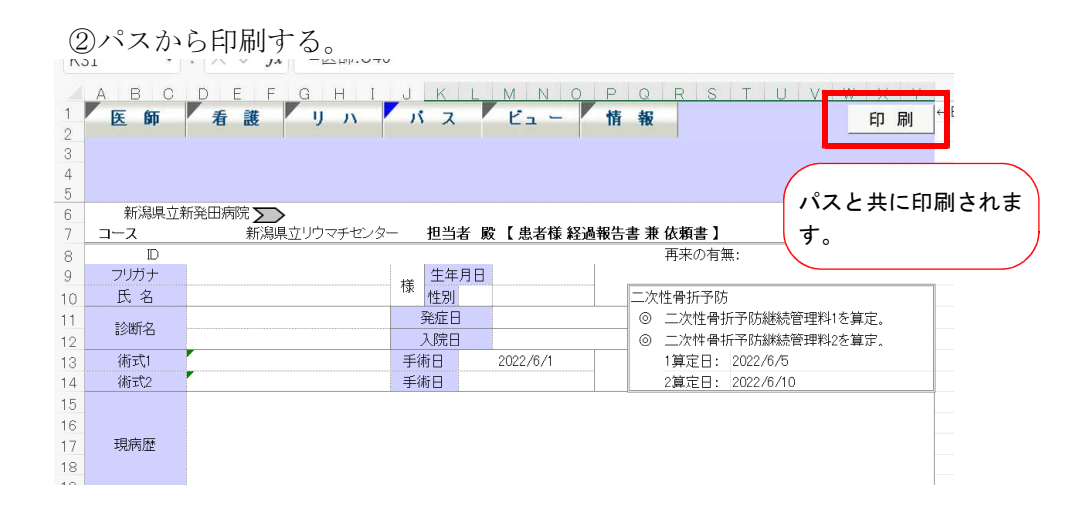

| 1<br>2<br>3<br>4<br>5 | ABCDEFGHIJK<br>医師 看護 |           | RSTUVW<br>ス ビュー | X Y 】 | z AAABAC<br>報<br>診療執 | ADAFAFAG<br>印刷<br>翻提供書 | ¢<br>と共に |
|-----------------------|----------------------|-----------|-----------------|-------|----------------------|------------------------|----------|
| 6<br>7                |                      | 療情報       | 是供書             |       | 印刷さ                  | れます。                   | )        |
| 8                     | 紹介先医療機関              |           |                 |       | 令和43                 | 年5月31日                 |          |
| 0                     |                      |           | 先生              | 侍史    |                      |                        |          |
| 1                     |                      |           | 担当              | i医    |                      |                        |          |
| 3                     | 当院ID                 |           |                 |       |                      |                        |          |
| 4                     | 患者氏名                 | 様         | 生年月日            |       | (                    | )                      |          |
| 5                     |                      |           | 性別 (            | )     |                      |                        |          |
| 6                     |                      |           |                 |       |                      |                        |          |
| 7                     | お忙しい中誠に恐れえ           | いますが、下記の  | )患者さんをご 紹介      | 申し上   | げまる                  |                        |          |
| 8                     | つきましては、よろしく          | お 願いいたします | •               |       |                      |                        |          |
| 9                     |                      |           |                 |       |                      |                        |          |
| 20                    | 主訴·診断名               |           |                 |       |                      |                        |          |
| 21                    |                      |           |                 |       |                      |                        |          |
| 22                    |                      |           |                 |       |                      |                        |          |

# 4. 出力イメージ

| 新潟県立       | 新発田病院 🥎        |        |     |      |         |          |       |             |       |      |       |    |  |
|------------|----------------|--------|-----|------|---------|----------|-------|-------------|-------|------|-------|----|--|
| コース        | 新潟県            | 立リウマチモ | シタ  | _    | 担当者 殿   | 【患者様 経過す | 報告書 兼 | • 依頼書 】     |       |      |       |    |  |
| ID         |                |        |     |      |         |          |       | 再来の有無:      | 有     | ī    |       |    |  |
| フリガナ       |                |        | +*  | 生年月日 |         |          |       |             |       |      | -     |    |  |
| 氏名         |                |        |     | 悿    | 性別      |          | 三次    | 19世界新予防     |       |      |       |    |  |
| きんゆぼんち     |                |        |     | 3    | 発症日     |          | 0     | 二次性骨折予防;    | 継続管理  | 料1を算 | 腚。    |    |  |
| 診断治        |                |        |     | 7    | 、院日     |          | 0     | 二次性骨折予防;    | 継続管理  | 料2を算 | 2を算定。 |    |  |
| 術式1        |                |        |     | 手術   | Ϋθ      | 2022/6/1 |       | 1算定日: 2022/ | /6/5  |      |       |    |  |
| 術式2        |                |        |     | 手徘   | 68<br>1 |          |       | 2算定日: 2022/ | /6/10 |      |       |    |  |
| 転院時処方      | 薬剤シートをご参       | 照下ざい   |     |      |         |          |       |             |       |      |       |    |  |
|            | 脑室CX-n         | プロ .   |     | あけ   |         |          |       |             |       |      |       |    |  |
|            | その他            | オー     |     | あり   |         |          |       |             |       |      |       |    |  |
| 椧 杳        | <b>一日</b> 零度检查 |        | 0   | 済み   | 宇施日     | 2022/6/1 |       |             |       |      |       |    |  |
| м <u>н</u> | 血液検査           | - 未    | 0   | 済み   | 実施日     | 令和4年6月2  | Ъ     | 内.骨代謝マー     | カー:   | 未    | 0     | 済み |  |
|            |                | なし     |     | あり   |         |          |       |             |       |      |       |    |  |
|            | 糖尿病            | なし     |     | あり   |         |          |       |             |       |      |       |    |  |
|            | 高血圧症           | 高血圧症なし |     | あり   |         |          |       |             |       |      |       |    |  |
| 既往症        | 高脂血症なし         |        | あり  |      |         |          |       |             |       |      |       |    |  |
|            | 心房細動           | なし     |     | あり   |         |          |       |             |       |      |       |    |  |
|            | 心筋梗塞           | なし     |     | あり   | ·       |          |       |             |       |      |       |    |  |
| 感染症        | HBs HCV        | ワ氏     |     |      | その他     | (        |       | )           |       |      |       |    |  |
| マロルギー      | なし,            | ホ      | LI. |      |         |          |       |             |       |      |       |    |  |
| 10/07      | 0.0            | v.     | ~   |      |         |          |       |             |       |      |       |    |  |

(2)二次性骨折予防継続管理料1算定連絡票

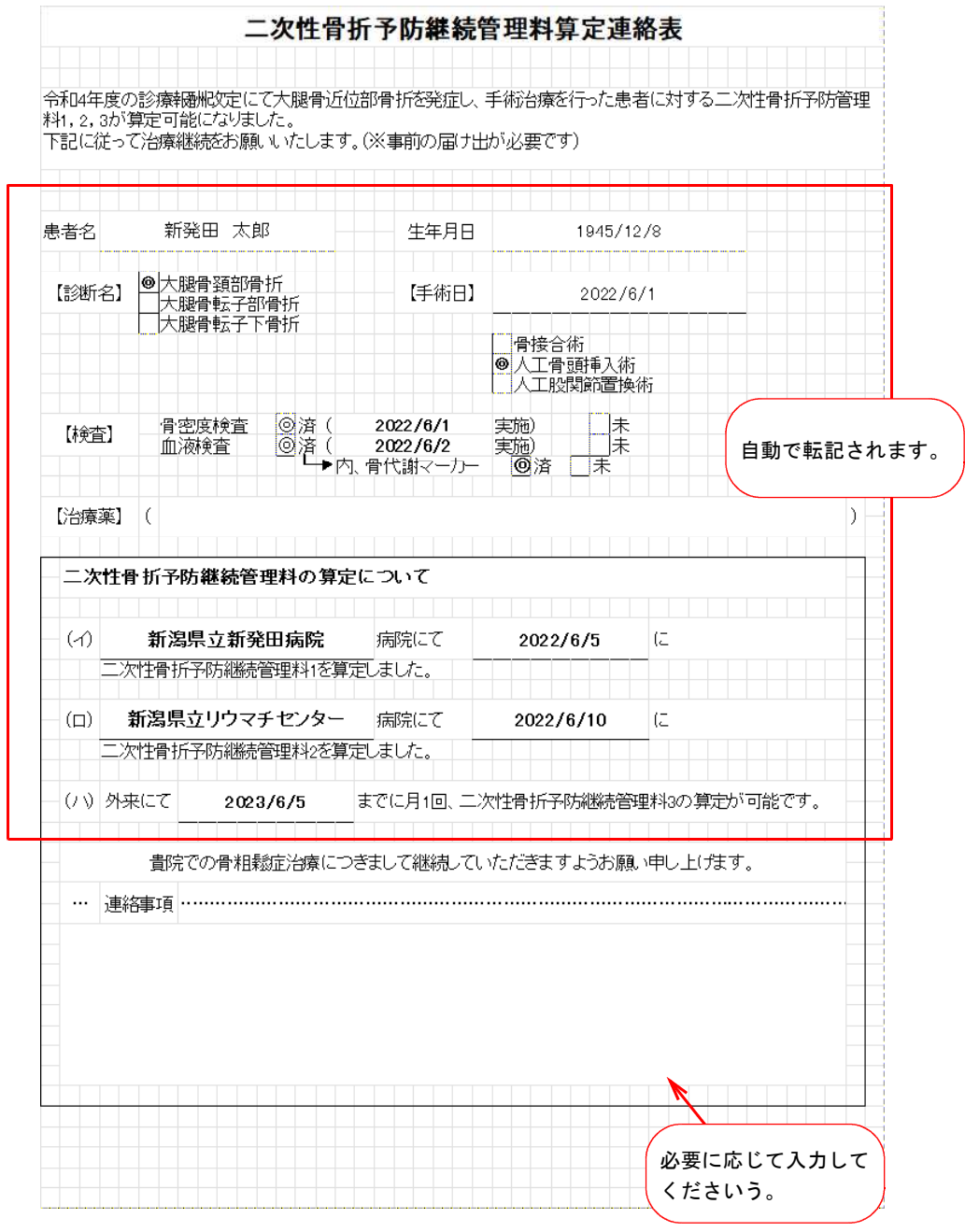